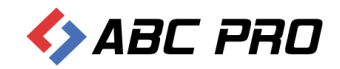

# **EAP XML Legislator**

Import tabel budżetowych przygotowanych w MS Excel

ABC PRO SP. z o.o.

Data: 22.10.2019

## Spis treści

| Wprowadzenie                             | 2 |
|------------------------------------------|---|
| Dodawanie nowego arkusza kalkulacyjnego  | 3 |
| Dodawanie arkusza kalkulacyjnego z pliku | 6 |
| Obszar wydruku                           | 8 |

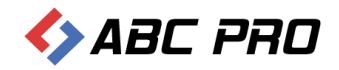

## Wprowadzenie

W celu sprawnego przygotowania tabeli źródłowo sporządzonej w aplikacji MS Excel należy skorzystać z opcji **Załącznik Wyspa - Arkusz** umożliwiającej zaimportowanie arkuszy kalkulacyjnych z pliku programu MS Excel lub utworzenie nowego, pustego arkusza kalkulacyjnego, do którego możemy wkleić dowolną tabelę. Funkcjonalność **Załącznik Wyspa – Arkusz** pozwala na zachowanie dokładnie takiego samego formatowania oraz ustawień tabeli (łącznie z zastosowanymi kolorami komórek oraz czcionki) jaka została przygotowana w MS Excel.

W celu dodania załącznika, który będzie zawierał tabelę, przechodzimy do zakładki **Wstawianie** i wybieramy **Załącznik wyspa -> Załącznik Wyspa -> Arkusz.** 

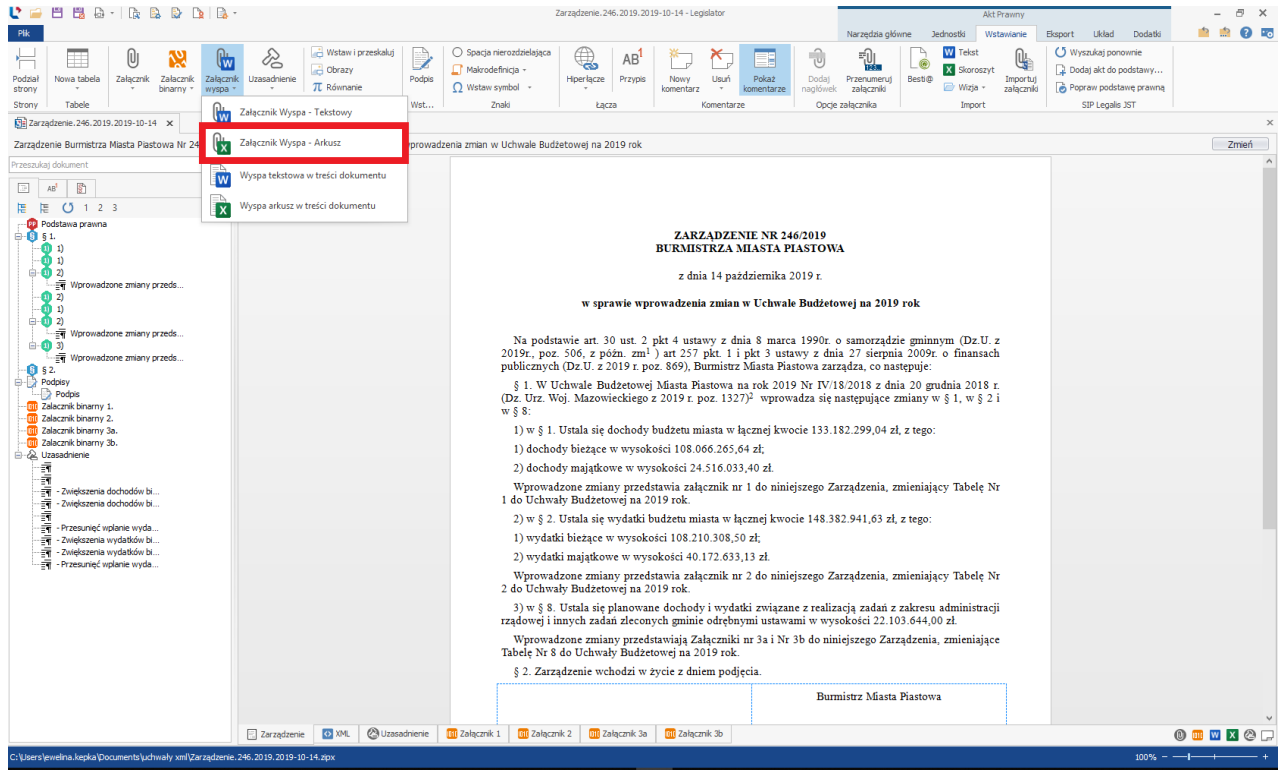

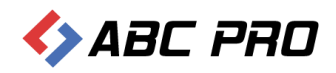

Wyświetlone zostanie okno, w którym do wyboru otrzymamy dwie opcje:

#### 1. Nowy

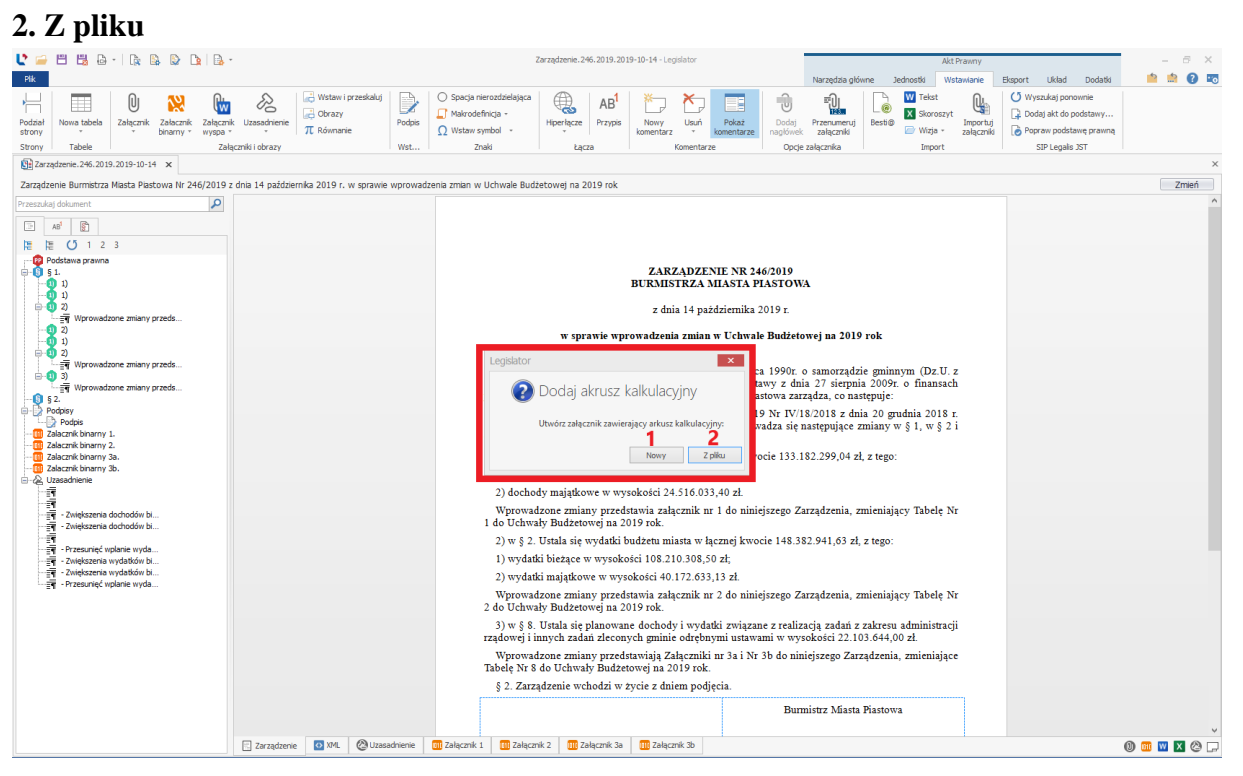

## Dodawanie nowego arkusza kalkulacyjnego

Opcja ta generuje pusty arkusz kalkulacyjny, w którym możemy utworzyć samodzielnie tabelę lub przekleić gotową, stworzoną wcześniej np.: w MS Excel.

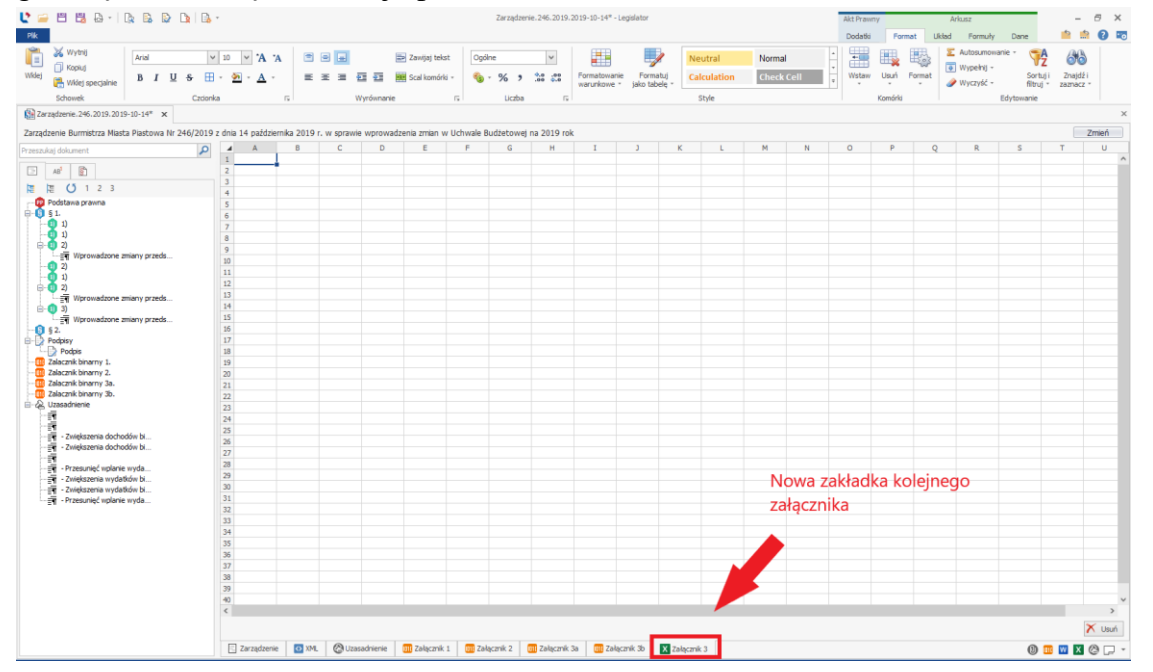

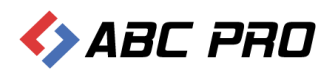

Po przeklejeniu lub ręcznym utworzeniu nowej tabeli szczegółowe opcje związane z obszarem wydruku, wielkością i orientacją strony znajdziemy w dedykowanym menu:

| 🔮 🖼 🖽 🖨 + 🗛 🕒 🗅 🖪                                                                                                    | -     |           |            |               |                          |                           |              | Zarządzen     | ie.246.2019.2   | 019-10-14* - | Legislator |             |                 |                |                                                        | Akt Praw         | my      | 1                   | Arkusz        |            | -                           | 6 X                      |
|----------------------------------------------------------------------------------------------------|-------|-----------|------------|---------------|--------------------------|---------------------------|--------------|---------------|-----------------|--------------|------------|-------------|-----------------|----------------|--------------------------------------------------------|------------------|---------|---------------------|---------------|------------|-----------------------------|--------------------------|
| Plk                                                                                                    |       |           |            |               |                          |                           |              |               |                 |              |            |             |                 |                |                                                        | Dodatki          | Earn    | at Układ            | Formuly       | Dane       | <b>1</b>                    | 0.0                      |
|                                                                                                    |       |           |            |               |                          |                           |              |               |                 |              |            |             |                 |                |                                                        |                  |         | at Ukau             | Tornory       | Date       |                             |                          |
| Arial ·                                                                                                    | × 5   | ~ ^A      | "A         |               |                          | 📰 Zawijaj teks            | st Ogólr     | ie .          | ~               |              | -1         | P N         | eutral          | Normal         |                                                        |                  |         |                     | Autosumowa    | ne · 🦷     | 66                          |                          |
| Widei P 7 II 6                                                                                                    |       | - A       |            |               |                          | Ford Isometry             |              | 0/ .          | 4.0 .00         | Formatowan   | e Formal   | hi o        | deulation       | Chock          | Coll                                                   |                  | Usuń    | Format              | Wypelnij -    | Sort       | i Znajdži                   |                          |
| Widej specjalnie D I Q S L                                                                                                    |       |           |            |               | 1 1                      | and scarkonork            | . <u>.</u>   | 70 7          | .00 0.0         | warunkowe    | jako tabe  | slę -       | iculation       | cilieck        | Cell                                                   |                  |         | •                   | Wyczyść +     | filtruj    | <ul> <li>zaznacz</li> </ul> |                          |
| Schowek Czcior                                                                                                    | nka   |           | 5          |               | Wyrównar                 | nie                       | 5            | Liczba        | 5               |              |            |             | Style           |                |                                                        |                  | Komórki |                     |               | Edytowanie |                             |                          |
| Zarządzenie. 246. 2019. 2019-10-14* ×                                                                                                    |       |           |            |               |                          |                           |              |               |                 |              |            |             |                 |                |                                                        |                  |         |                     |               |            |                             | ×                        |
|                                                                                                    |       |           |            |               |                          |                           |              |               |                 |              |            |             |                 |                |                                                        |                  |         |                     |               |            |                             |                          |
| Zarządzenie Burmistrza Miasta Piastowa Nr 246/2019                                                                                           | 2 dng | a 14 pazo | ziernika 2 | 019 r. w spra | wie wprow                | radzenia zmian v          | v Uchwale Bi | udzetowej     | na 2019 rok     |              |            |             |                 |                |                                                        |                  |         |                     |               |            | -                           | Zmien                    |
| Przeszukaj dokument 🔎                                                                                                    | 4     | A         | В          | C             | D                        | E                         | F            | G             | н               | I            | 1          | К           | L               |                | N                                                      | 0                | P       | Q                   | R             | S          | T                           | U                        |
|                                                                                                    | 1     |           |            |               |                          |                           |              |               | <u> </u>        |              |            |             |                 |                |                                                        | 2.9995           |         | 1                   | 1             |            | 2 1000                      | ^                        |
| 2 AB' 8                                                                                                    | - 4   |           |            | 5             |                          |                           |              |               |                 |              |            |             |                 | -              | wydalki na                                             |                  |         | -                   |               |            | 1 1000                      |                          |
| 温 (3 1 2 3                                                                                                    |       | Delai     | Roadz      | anon anon     |                          | Nazwa                     | P*           | n             | Wydelli treżące | wytatki      |            |             | distanție na    | Swiadczenia na | friånstveline z<br>udzialem                            | webiały z tytułu | -       | Wydabi<br>migithows | Investucie I  |            | askup i objecije V          |                          |
| 😳 Podstawa prawna                                                                                                    | 3     |           |            |               |                          |                           |              |               |                 | budželbeych, |            |             | zadaria bieżące | Raycanych,     | Stockiller, o<br>których mosa w<br>art, b ust, t are w | general control  |         |                     | Investoryine  |            | ald) i odziadw              | ~                        |
| <u><u><u></u><u></u><u></u><u></u><u></u><u></u><u></u><u></u><u></u><u></u><u></u><u></u><u></u><u></u><u></u><u></u><u></u><u></u></u></u> |       |           | -          |               |                          |                           |              |               |                 |              |            |             |                 |                | 3                                                      | -                |         |                     |               |            |                             |                          |
|                                                                                                    | 4     | 010       |            | -             | Rainicteo I              | owiectwo                  |              | 296.8         | 296,86          | 296,86       | 00,0       | 296.3       | 6 0,00          | 0,00           | 0,00                                                   | 0,00             | 6,0     | 0,0 0,0             | 0,00          | 0,00       | 6,00                        |                          |
|                                                                                                    | 5     |           | 0703       | 2050          | WpLaty grill             | na raeca lab kölnicaych   |              | 296.0         | 200.00          | 296.06       | 0.00       | 296.0       | 6 0.00          | 0.00           | 0.00                                                   | 0.00             | 6.0     | 0 0.0               | 0 0.00        | 0.00       | 6.00                        |                          |
| Wprowadzone zmiany przeds                                                                                                    | 7     | 400       | -          |               | Wytwarzani               | o I zanodhywanie w        |              | 189 260.00    | 154 260,00      | 154 260,00   | 32 370,00  | 121 890.0   | 0 0.00          | 0,00           | 0,00                                                   | 0.00             | 6.0     | 0 35 000.0          | 0 35 000.00   | 0.00       | 0.00                        |                          |
|                                                                                                    | 8     |           | 4000       | 2             | Dostanzani               | e wody                    |              | 182 820,00    | 147 820,00      | 147 820,00   | 32 370,00  | 115 450,0   | 0 0,00          | 0,00           | 0,00                                                   | 0,00             | 0,0     | 0 35 000,0          | 0 35 000,00   | 0,00       | 0,00                        |                          |
|                                                                                                    | 9     |           |            | 4190          | Skladki na               | ibezpieczonia społeczne   |              | 4 700,00      | 4 700,00        | 4 700,00     | 4 700,00   | 63          | 0 0,00          | 0,00           | 0,00                                                   | 0,00             | 0,0     | 0,0                 | 0,00          | 0,00       | 0,00                        |                          |
| Whrowadmone miany network                                                                                                    | 10    |           |            | 4120          | Skiedki na l             | Fundusa Placy             |              | 670,00        | 670,00          | 670.00       | 670,00     | 6.6         | 0 0,00          | 0.00           | 0,00                                                   | 0.00             | 6,0     | 0.0                 | 0.00          | 0.00       | 0.00                        | _                        |
|                                                                                                    | 11    |           | -          | 4170          | Wynagrotzi               | enia bezosobowe           |              | 27 000,00     | 27 000,00       | 27 000,00    | 27 000,00  | 0,0         | 0 0,00          | 0,00           | 0,00                                                   | 0,00             | 6,0     | 0,0                 | 0,00          | 0,00       | 0,00                        |                          |
| Wprowadzone zmiany przeds                                                                                                    | 12    |           | -          | 4210          | Zakup mate               | nation i suppression s    |              | 10 000,00     | 10 000,00       | 10 000,00    | 00,0       | 10 000,0    | 0 0,00          | 0,00           | 0,00                                                   | 0,00             | 6,0     | 0 0,0               | 0,00          | 0,00       | 0,00                        |                          |
| -0 §2.                                                                                                    | 10    |           | -          | 4000          | Zakup ustu               | pozostatych               |              | 30 000.00     | 30 000.00       | 30 000.00    | 6.00       | 30 000.0    | 0 0.00          | 0.00           | 0.00                                                   | 0.00             | 6.0     | 0 0.0               | 0.00          | 0.00       | 6.00                        |                          |
| Podpisy                                                                                                    | 15    |           |            | 4510          | Opiaty na to             | ecz buddetu państwo       |              | 450,00        | 450,00          | 450,00       | 0,00       | 450,0       | 0 0,00          | 0,00           | 0,00                                                   | 0,00             | 0,0     | 0 0,0               | 0,00          | 0,00       | 0,00                        |                          |
| Zalacznik binarny 1.                                                                                                    | 16    |           |            | 0050          | Wydabi Ine<br>budzelowyd | estycylne (ednoster.<br>N |              | 35 000,00     | 0,00            | 0.00         | 0,00       | 6.          | 0 0,00          | 0.00           | 0,00                                                   | 0.00             | 6,0     | 0 35 000,0          | 0 35 000,00   | 0.00       | 0.00                        |                          |
| Zalacznik binarny 2.                                                                                                    | 17    |           | 4009       | 6             | Pozostala d              | zielelność                |              | 6 440,00      | 6 440,00        | 6 440,00     | 0,00       | 6 440,5     | 0 0,00          | 0,00           | 0,00                                                   | 0,00             | 0,0     | 0,0                 | 0,00          | 0,00       | 0,00                        |                          |
| 💷 Zalacznik binarny 3a.                                                                                                    | 18    |           | _          | 4300          | Zakup usiup              | pozoslatych               |              | 6 440,00      | 6 440,00        | 6 440,00     | 0,00       | 6 442,5     | 0 0,00          | 0,00           | 0,00                                                   | 0,00             | 6,0     | 0,0                 | 0,00          | 0,00       | 0,00                        |                          |
| Zalacznik binarny 3b.                                                                                                    | 19    | 600       | -          |               | Transport I              | 902/060                   |              | 15 591 553,41 | 4 229 495,00    | 1 329 495,00 | 6,00       | 1 329 495,0 | 0 2 920 000,00  | 0,00           | 0,00                                                   | 0,00             | 6,0     | 0 11342 058,4       | 11 342 058,41 | 947 058,41 | 0,00                        | _                        |
| B-cg uzasanene                                                                                                    | 20    |           |            | 22.00         | Dolacje cel              | we president build of     |              | 2 920 000.00  | 1 500,000,00    | 0.00         | 0,00       | 000 0003    | 0 2100 000,00   | 0,00           | 0,00                                                   | 0,00             |         | 0 0.0               | 0 0,00        | 0,00       | 0.00                        |                          |
|                                                                                                    | 22    |           | -          |               | posteria tra             | CACH REFLECTIVE THE       |              |               |                 |              |            |             |                 |                |                                                        |                  |         |                     |               |            |                             |                          |
| <ul> <li>Zwiększenia dochodów bi</li> </ul>                                                                                                  | 23    |           |            |               |                          |                           |              |               |                 |              |            |             |                 |                |                                                        |                  |         |                     |               |            |                             |                          |
| <ul> <li>Zwiększenia dochodów bi</li> </ul>                                                                                                  | 24    |           |            |               |                          |                           |              |               |                 |              |            |             |                 |                |                                                        |                  |         |                     |               |            |                             |                          |
| - Drass minf uplanis words                                                                                                    | 25    |           |            |               |                          |                           |              |               |                 |              |            |             |                 |                |                                                        |                  |         |                     |               |            |                             |                          |
| - Zwiekszenia wydatków bi                                                                                                    | 26    |           |            |               |                          |                           |              |               |                 |              |            |             |                 |                |                                                        |                  |         |                     |               |            |                             |                          |
| <ul> <li>Zwiększenia wydatków bi</li> </ul>                                                                                                  | 27    |           |            |               |                          |                           |              |               |                 |              |            |             |                 |                |                                                        |                  |         |                     |               |            |                             |                          |
| <ul> <li>Przesunięć wplanie wyda</li> </ul>                                                                                                  | 20    |           |            |               |                          |                           |              |               |                 |              |            |             |                 |                |                                                        |                  |         |                     |               |            |                             |                          |
|                                                                                                    | 30    |           |            |               |                          |                           |              |               |                 |              |            |             |                 |                |                                                        |                  |         |                     |               |            |                             |                          |
|                                                                                                    | 31    |           |            |               |                          |                           |              |               |                 |              |            |             |                 |                |                                                        |                  |         |                     |               |            |                             |                          |
|                                                                                                    | 32    |           |            |               |                          |                           |              |               |                 |              |            |             |                 |                |                                                        |                  |         |                     |               |            |                             |                          |
|                                                                                                    | 33    |           |            |               |                          |                           |              |               |                 |              |            |             |                 |                |                                                        |                  |         |                     |               |            |                             |                          |
|                                                                                                    | 34    |           |            |               |                          |                           |              |               |                 |              |            |             |                 |                |                                                        |                  |         |                     |               |            |                             |                          |
|                                                                                                    | 35    |           |            |               |                          |                           |              |               |                 |              |            |             |                 |                |                                                        |                  |         |                     |               |            |                             | _                        |
|                                                                                                    | 37    |           |            |               |                          |                           |              |               |                 |              |            |             |                 |                |                                                        |                  |         |                     |               |            |                             |                          |
|                                                                                                    | <     |           |            |               |                          |                           |              |               |                 |              |            |             |                 |                |                                                        |                  |         |                     |               |            |                             | >                        |
|                                                                                                    | 1     |           |            |               |                          |                           |              |               |                 |              |            |             |                 |                |                                                        |                  |         |                     |               |            | F                           | -                        |
|                                                                                                    |       |           |            |               |                          |                           |              |               |                 |              |            |             |                 |                |                                                        |                  |         |                     |               |            | 1                           | <ul> <li>Usuñ</li> </ul> |
|                                                                                                    | 5     | Zarządze  | enie 🖸     | ML (D)        | Jzasadnienie             | Całącznik                 | 1 III Zała   | cznik 2       | Załącznik 3     | ta 🛛 🗰 Zała  | cznik 3b   | X Załączn   | k 3             |                |                                                        |                  |         |                     |               | 0          | 🚥 👿 💌                       | 00.                      |
|                                                                                                    |       |           |            |               |                          | 1 - 1                     |              |               |                 |              |            |             |                 |                |                                                        |                  |         |                     |               | 0          |                             | - ur                     |

Dodatkowo z poziomu otwartego załącznika mamy dostęp do jego metadanych (prawym klawiszem myszy klikamy na zakładce załącznika, a następnie z menu kontekstowego wybieramy **Edytuj metadane załącznika**)

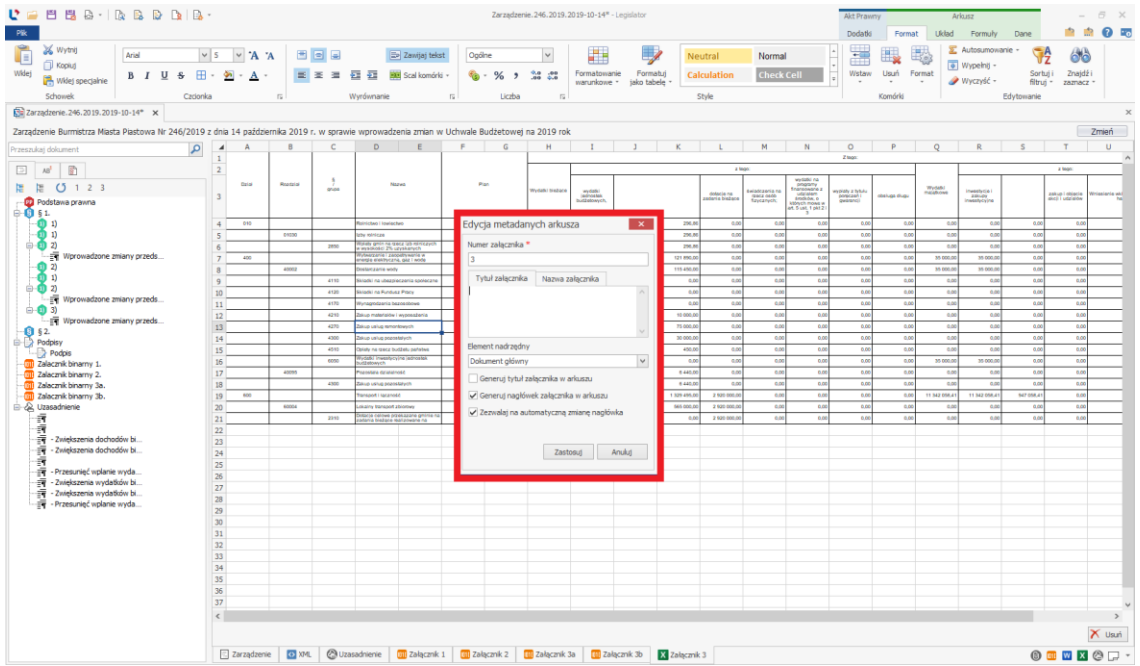

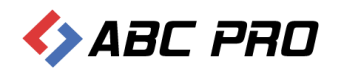

W wyświetlonym oknie znajdują się następujące funkcjonalności:

- a) Element nadrzędny pozwala na określenie podległości załącznika, jeśli ma on pozostać głównym załącznikiem do aktu, pozostawiamy domyślne ustawienie Dokument główny. Jeżeli załącznik ma stanowić załącznik do innego załącznika, z listy rozwijanej wybieramy nazwę elementu nadrzędnego.
- b) Generuj tytuł załącznika w arkuszu umożliwia wprowadzenie tytułu załącznika. Tytuł widoczny będzie w podglądzie PDF (pole nie jest niewymagane, tytuł możemy również ręcznie wprowadzić w samym widoku arkusza)
- c) Generuj nagłówek załącznika w arkuszu opcja automatycznego generowania nagłówka załącznika (nagłówek będzie widoczny w podglądzie PDF nie jest widoczny w widoku arkusza)
- d) Zezwalaj na automatyczną zmianę nagłówka opcja odpowiada za automatyczną zmianę nagłówka załącznika jeżeli zmieniliśmy np.: kolejność załączników.
- e) **Tytuł załącznika** pozwala na wprowadzenie tytułu załącznika, który zostanie wyświetlony na podglądzie PDF (po wpisaniu tytułu należy zaznaczyć opcję **Generuj tytuł załącznika w arkuszu**)
- f) Nazwa załącznika pozwala na nadanie własnej treści nagłówka dla załącznika (opcja Generuj nagłówek załącznika w arkuszu musi zostać włączona).

Po modyfikacji metadanych załącznika, wprowadzone zmiany zatwierdzamy przyciskiem Zastosuj.

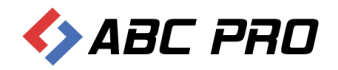

## Dodawanie arkusza kalkulacyjnego z pliku

Wstawiając nowy arkusz jako załącznik w edytorze, mamy możliwość zaimportowania wcześniej przygotowanej w MS Excel tabeli wybierając opcję "Z pliku":

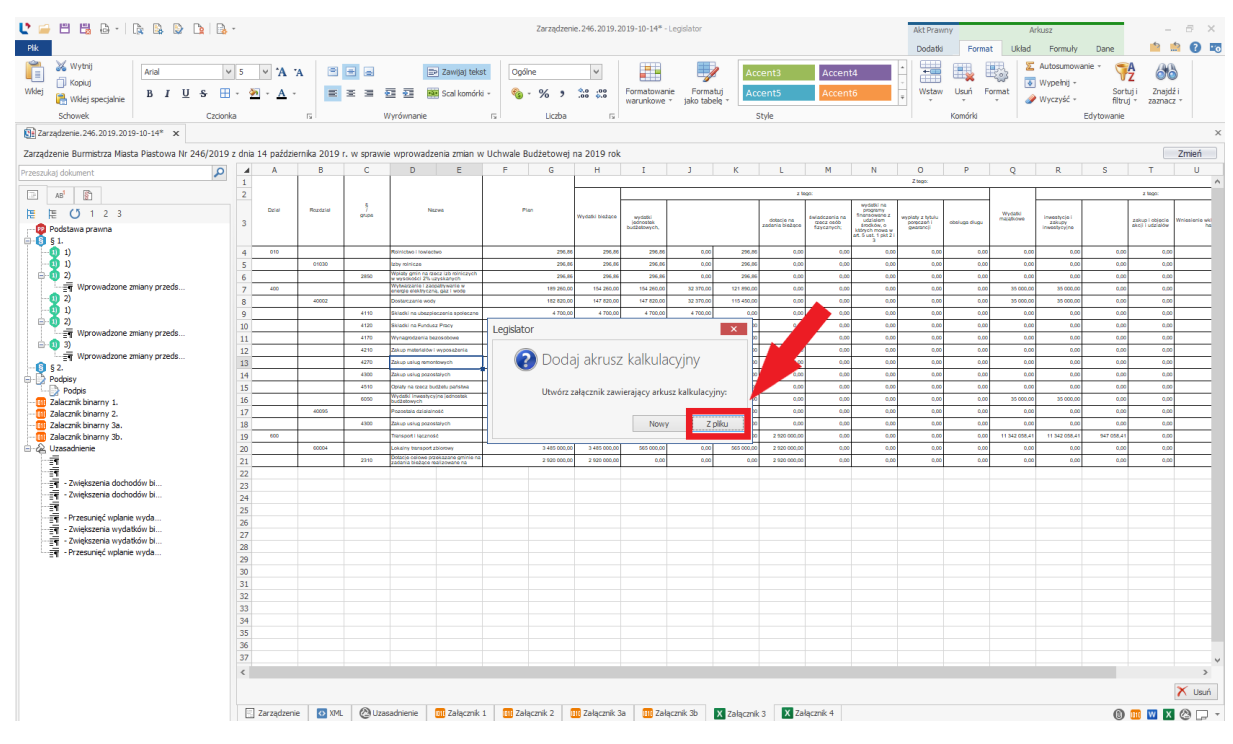

W pierwszym kroku wskazujemy plik, z którego chcemy wstawić tabelę:

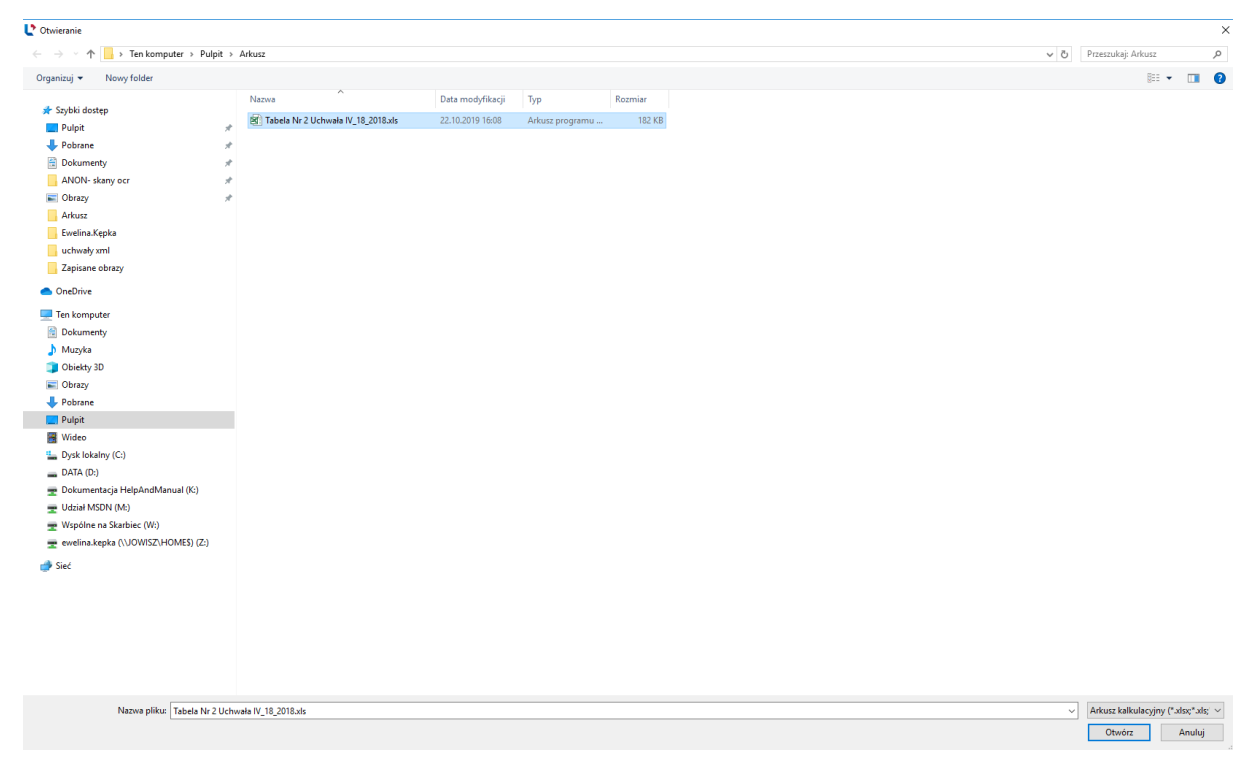

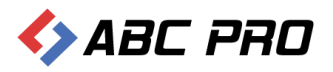

Następnie, jeżeli w wybranym pliku znajduje się więcej niż jeden arkusz, wskazujemy arkusz, który chcemy zaimportować i zatwierdzamy przyciskiem **Zastosuj**:

| Vybierz arkusz | е              | ×        |
|----------------|----------------|----------|
| Arkusz1        |                |          |
| Arkusz2        |                |          |
| Arkusz3        |                |          |
|                |                |          |
|                |                |          |
|                |                |          |
|                |                |          |
|                |                |          |
|                |                |          |
|                |                |          |
|                |                |          |
|                |                |          |
|                |                |          |
|                |                |          |
|                | Anului         | Zastosui |
|                | , in real of j | Lastobaj |

Tabela z wskazanego arkusza zostanie automatycznie zaimportowana do załącznika zachowując dokładnie takie samo formatowanie i wielkość komórek jak w pliku źródłowym.

| 🔮 🖴 💾 🗛 · 🔯 🗟 🔯 🔯 🔯 •                                                                                                    |      |         |           |        |                                                                                                    |               | Z                  | irządzenie. 2 | 46.2019.201 | 19-10-14* - L | egislator             |                              |                                         | Akt Prawny Arkusz   |                                                                                                    |                      |                        |            |                          |                          | σ×        |        |
|----------------------------------------------------------------------------------------------------|------|---------|-----------|--------|----------------------------------------------------------------------------------------------------|---------------|--------------------|---------------|-------------|---------------|-----------------------|------------------------------|-----------------------------------------|---------------------|----------------------------------------------------------------------------------------------------|----------------------|------------------------|------------|--------------------------|--------------------------|-----------|--------|
| Plk                                                                                                    |      |         |           |        |                                                                                                    |               |                    |               |             |               |                       |                              |                                         |                     |                                                                                                    | Dodatki              | Form                   | at Układ   | Formuh                   | Dane                     | <u></u>   | 0 📼    |
| 🚰 🔏 Wythij 🛛 Arial 🗸                                                                                                    | 5    | v •A    | 4         | B      |                                                                                                    | awilai tekst  | Nestand            | ardowe        | v           |               |                       | No                           | mal                                     | Calcu               | lation                                                                                                    | •                    | (HR)                   | 13.13      | Autosumo                 | vanie - 🔥                | 28        |        |
| Kopiuj                                                                                                    |      |         |           |        |                                                                                                    |               |                    |               |             | lormatowani   | Format                |                              | a als Call                              | Conce               | in the second second se | - Wetaw              | L kouti                | Compt 3    | Wypełnij -               | . UZ                     | Znaidži   |        |
| Wikej specjalnie B I U S II .                                                                                                    | · *  |         | <u>.</u>  | =      |                                                                                                    | cal komorio + | <b>11</b> • 7      | 6 7 .6        |             | varunkowe -   | jako tabe             | de -                         | eck Cell                                | Expla               | natory                                                                                                    |                      | +                      | - 4        | 👂 Wyczyść 🔸              | filtruj -                | zaznacz - |        |
| Schowek Czcionka                                                                                                    |      |         | 5         |        | Wyrównanie                                                                                                 | 5             |                    | Liczba        | 15          |               |                       |                              | style                                   |                     |                                                                                                    |                      | Komórki                |            |                          | Edytowanie               |           |        |
| Zarządzenie.246.2019.2019-10-14* ×                                                                                                    |      |         |           |        |                                                                                                    |               |                    |               |             |               |                       |                              |                                         |                     |                                                                                                    |                      |                        |            |                          |                          |           | ×      |
| Zarządzenie Burmistrza Miasta Plastowa Nr 246/2019 z                                                                                                    | dnia | 14 paź  | dziernika | 2019 r | . w sprawie wprowadzen                                                                                     | a zmian w Uch | wale Budž          | etowej na     | 2019 rok    |               |                       |                              |                                         |                     |                                                                                                    |                      |                        |            |                          |                          | 7         | Zmień  |
| Przeszukaj dokument                                                                                                    | 4    | A       | B         | С      | DE                                                                                                    | F G           | н                  | I             | J           | K             | L                     | м                            | N                                       | 0                   | P                                                                                                    | Q                    | R                      | S          | Т                        | UV                       | W         | X      |
|                                                                                                    | 1    |         |           |        |                                                                                                    |               |                    | Pla           | n wyda      | atków l       | oudżet                | u na 20                      | )19 rok                                 |                     |                                                                                                    |                      |                        |            |                          |                          |           | ^      |
|                                                                                                    | 2    |         |           |        |                                                                                                    |               |                    |               |             |               |                       |                              |                                         | Ziegx               |                                                                                                    |                      |                        |            |                          |                          |           |        |
| 開催 (3 1 2 3                                                                                                    | 3    |         |           |        |                                                                                                    |               |                    |               |             |               | 2 H                   | epo:                         |                                         |                     |                                                                                                    |                      |                        | 2          | lego:                    |                          |           |        |
| Podstawa prawna                                                                                                    |      | Drivi I | Incrini   | 9      | Nature                                                                                                    | Plan          |                    |               |             |               |                       |                              | wydatki na                              |                     |                                                                                                    |                      |                        |            |                          |                          |           |        |
| 1)                                                                                                    | 4    |         |           | gupa   |                                                                                                    |               | Wydatki<br>bieżące | wydetki       |             |               | dotacje na<br>zadania | świadczenia<br>na rzecz osół | Enansowane<br>z udzielem                | wypłaty z<br>tytułu | obships dupy                                                                                                    | Wydatki<br>majątkowe | inwestycje i<br>Zabury |            | zakupi<br>objecie akcili | Wriesienie<br>wkładów do |           |        |
|                                                                                                    |      |         |           |        |                                                                                                    |               |                    | budželowych,  |             |               | biežące               | Kzycznych;                   | których mowa<br>w art.5 ust.1<br>pk12i3 | geaancji            |                                                                                                    |                      | inwestycyjne           |            | utziałów                 | handlowego               |           |        |
| Wprowadzone zmiany przeds                                                                                                    | 5    | 010     |           |        | Rainicteo i foelecteo                                                                                      | 296,86        | 296,66             | 296,66        | 0.00        | 296,86        | 0,00                  | 0,0                          | 00,0                                    | 0,00                | 0,00                                                                                                    | 0.00                 | 0.00                   | 0.00       | 0.00                     | 0.00                     |           |        |
| - 6 D                                                                                                    | 6    | -       | 01030     |        | Izby rolnicze<br>Wpłaty gnin na rzecz izb                                                                  | 296.86        | 296,88             | 296.86        | 0.00        | 296.86        | 0.00                  | 0.00                         | 00.0                                    | 0.00                | 00.0                                                                                                    | 0.00                 | 0.00                   | 0.00       | 0.00                     | 00.0                     |           |        |
| (a) 2)                                                                                                    | 7    |         |           | 2850   | olniczych wwysokalici 2%<br>uzyskanych wpływów z podałku<br>rolnogo                                        | 296,88        | 296,66             | 298,86        | 0,00        | 296,66        | 0,00                  | 0,00                         | 00,0                                    | 0.00                | 00,0                                                                                                    | 0,00                 | 0,00                   | 0,00       | 0,00                     | 00,0                     |           |        |
|                                                                                                    | 8    | 490     |           |        | Wytwarzanie i zaspatrywanie w<br>energię elektryczną, gaz i wodę                                           | 189 200,00    | 154 260,00         | 154 260,00    | 32 370,00   | 121 890,00    | 0.00                  | 0.0                          | 00,0                                    | 0.00                | 0.00                                                                                                    | 35 000,00            | 35 000.00              | 0.00       | 0.00                     | 00.0                     |           |        |
| Wprowadzone zmiany przeds                                                                                                    | 9    |         | 40002     |        | Dostarczanie wody                                                                                          | 182 820,00    | 147 820,00         | 147 820,00    | 32 370,00   | 115 450,00    | 0,00                  | 0,00                         | 0,00                                    | 0,00                | 0,00                                                                                                    | 35 600,00            | 35 000,00              | 0,00       | 0,00                     | 0.00                     |           |        |
| Professional States States Sta | 10   |         |           | 4110   | spereczne<br>Skladki na Eurokez Precy                                                                      | 4 700,00      | 4 700,00           | 4 700,00      | 4 700,00    | 0,00          | 00,0                  | 0,0                          | 0,00                                    | 0.00                | 00,0                                                                                                    | 0.00                 | 0.00                   | 0.00       | 0,00                     | 00,0                     |           |        |
| Podpis                                                                                                    | 12   | -       |           | 4170   | Wynagrodzenia bezoeobowe                                                                                   | 27 000,00     | 27 000,00          | 27 000,00     | 27 000,00   | 0,00          | 0,00                  | 0,00                         | 0,00                                    | 0,00                | 0,00                                                                                                    | 0,00                 | 0,00                   | 0,00       | 0,00                     | 0.00                     |           |        |
| - Zalacznik binarny 1.                                                                                                    | 13   |         |           | 4210   | Zakup materiałów i wyposażenia                                                                             | 10 000,00     | 10 000,00          | 10:000,00     | 0,00        | 10 000,00     | 0,00                  | 0,00                         | 0,00                                    | 0.00                | 0.00                                                                                                    | 0,00                 | 0,00                   | 0,00       | 0,00                     | 00,0                     |           |        |
| - Zalacznik binarny 3a.                                                                                                    | 14   |         |           | 4300   | takup usiug remonowych<br>takup usiug pozostałych                                                          | 30 000,00     | 30 000,00          | 30 000,00     | 0,00        | 30 000,00     | 0.00                  | 0,0                          | 0,00                                    | 0,00                | 0,00                                                                                                    | 0,00                 | 0,00                   | 0,00       | 0,00                     | 0.00                     |           |        |
| - 🛄 Zalacznik binarny 3b.                                                                                                    | 16   |         |           | 4510   | Opłaty na rzecz budżelu parlatwa                                                                           | 450,00        | 450,00             | 450,00        | 0,00        | 450,00        | 0,00                  | 0,00                         | 0,00                                    | 0,00                | 0,00                                                                                                    | 0,00                 | 0,00                   | 0,00       | 0,00                     | 00,00                    |           |        |
| ⊟-22 Uzasadnienie                                                                                                    | 17   |         |           | 6050   | Wydatki inwestycyjne jednostek<br>budželowych                                                              | 35 000,00     | 0,00               | 0,00          | 0,00        | 0,00          | 0,00                  | 0,00                         | 0,00                                    | 0,00                | 0,00                                                                                                    | 35 000,00            | 35 000,00              | 0,00       | 0,00                     | 00,0                     |           |        |
| - 5                                                                                                    | 18   |         | 40095     | 4300   | Pozostała działalność<br>Zakup usług pozastałych                                                           | 6 440,00      | 6 440,00           | 6 440,00      | 0,00        | 6 440,00      | 0,00                  | 0.0                          | 00,0                                    | 0.00                | 0,00                                                                                                    | 0.00                 | 0.00                   | 0.00       | 0,00                     | 00,0                     |           |        |
| - IT - Zwiększenia dochodów bi                                                                                                    | 20   | 600     | 40004     |        | Transport i lączność                                                                                       | 15 591 553,41 | 4 249 495,00       | 1 329 495.00  | 0.00        | 1 329 495.00  | 2 920 000,00          | 0.00                         | 0.00                                    | 0.00                | 0.00                                                                                                    | 11 342 050.41        | 11 342 058.41          | 947 058,41 | 0.00                     | 0.00                     |           |        |
| - Eff - ZWekszenia dochodow bi                                                                                                    | 21   |         | 0000      |        | Dotacje celowe przekazane                                                                                  | 5402000,00    | 3403030,00         | 000000000     | 0,00        |               | 1 410 000,00          | 0.00                         | 0,00                                    | 6,20                | 0,00                                                                                                    | 0,00                 | 0.00                   | 0,00       | 0,00                     | 0,00                     |           |        |
|                                                                                                    | 22   |         |           | 2310   | ealizowane na podstavi e<br>porozumień (umów) między<br>iednostkami samoczadu                              | 2 920 000,00  | 2 920 000,00       | 0,00          | 0,00        | 0,00          | 2 920 000,00          | 0,00                         | 00,0                                    | 0,00                | 0,00                                                                                                    | 0,00                 | 0,00                   | 0,00       | 0,00                     | 00,0                     |           |        |
| - Zwiększenia wydatków bi                                                                                                    | 23   | -       |           | 4300   | larytorialhego<br>Zakup usług pozostałych                                                                  | 565 000.00    | 565 000.00         | 565 000,00    | 0.00        | 565 000.00    | 0.00                  | 0.00                         | 0.00                                    | 0.00                | 0.00                                                                                                    | 0.00                 | 0.00                   | 0.00       | 0.00                     | 00.0                     |           |        |
| - 🛐 - Przesunięć wplanie wyda                                                                                                    | 24   | -       | 60016     |        | Drogi publicane gminne                                                                                     | 11 881 553,41 | 719 495,00         | 719 495,00    | 0,00        | 719 495,00    | 0,00                  | 0,00                         | 00,0                                    | 0.00                | 00.0                                                                                                    | 11 142 068,41        | 11 142 068,41          | 947 068,41 | 0,00                     | 0.00                     |           |        |
|                                                                                                    | 25   | -       |           | 4210   | Zakup materiałów i wyposażenia<br>Zakup usług regionizacych                                                | 60 000,00     | 535,000,00         | 60.000,00     | 0,00        | 60 000,00     | 0,00                  | 0.00                         | 0,00                                    | 0.00                | 0.00                                                                                                    | 0.00                 | 0.00                   | 0,00       | 0.00                     | 00,0                     |           |        |
|                                                                                                    | 27   |         |           | 4300   | Zekup usług pozostałych                                                                                    | 112 495,00    | 112 495,00         | 112.495,00    | 0,00        | 112 495,00    | 0.00                  | 0.0                          | 0,00                                    | 0,00                | 0.00                                                                                                    | 0.00                 | 0,00                   | 0.00       | 0,00                     | 00.0                     |           |        |
|                                                                                                    | 28   |         |           | 4590   | Kary i odszkodowania wypłacane<br>na rzecz osób fizycznych                                                 | 10 000,00     | 10 000,00          | 10 000,00     | 0,00        | 10 000,00     | 0.00                  | 0,00                         | 00,0                                    | 0,00                | 00,0                                                                                                    | 0.00                 | 0,00                   | 0,00       | 0,00                     | 02.0                     |           |        |
|                                                                                                    | 29   | ſ       |           | 46.00  | Kary, odszkodowania i gszywny<br>wygłacane na rzecz osób<br>prownych i innych jednostek<br>organizacyjnych | 2 000,00      | 2 000,00           | 2 000,00      | 0,00        | 2 600,00      | 0,00                  | 0,00                         | 00,0                                    | 0,00                | 0.00                                                                                                    | 0.00                 | 0,00                   | 0,00       | 0,00                     | 02,0                     |           |        |
|                                                                                                    | 30   |         |           | 6050   | Wydefki inwestycyjne jednostek<br>Indžetowych                                                              | 10 195 000,00 | 0,00               | 0,00          | 0,00        | 0,00          | 0,00                  | 0,01                         | 0,00                                    | 0,00                | 0,00                                                                                                    | 10 195 000,00        | 10 195 000,00          | 0,00       | 0,00                     | 0.00                     |           |        |
|                                                                                                    | <    |         |           |        | tito talki inaestvovine je fooslek                                                                         |               |                    |               |             |               |                       |                              |                                         |                     |                                                                                                    |                      |                        |            |                          | !                        |           | >      |
|                                                                                                    |      |         |           |        |                                                                                                    |               |                    |               |             |               |                       |                              |                                         |                     |                                                                                                    |                      |                        |            |                          |                          | 2         | 🔨 Usuń |
|                                                                                                    |      | Zarządz | zenie     | O XML  | 🕲 Uzasadnienie 🛛                                                                                           | Załącznik 1   | 🚾 Załączni         | k 2 🛛 🕅 🕯     | alącznik 3a | 🔟 Załą        | znik 3b               | X Załączni                   | 3 🗙 Za                                  | lącznik 4           |                                                                                                    |                      |                        |            |                          | 0 🗉                      |           | 0      |

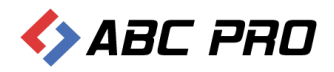

## Obszar wydruku

Standardowo edytor powinien automatycznie ustawić obszar wydruku dla zaimportowanej, w przypadku gdy po eksporcie do PDF okaże się jednak, że system nie wygenerował całej tabeli, należy ustawić obszar wydruku ręcznie. W tym celu zaznaczamy całą tabelę, przechodzimy na zakładkę Układ i wybieramy Obszar wydruku -> Ustaw obszar wydruku.

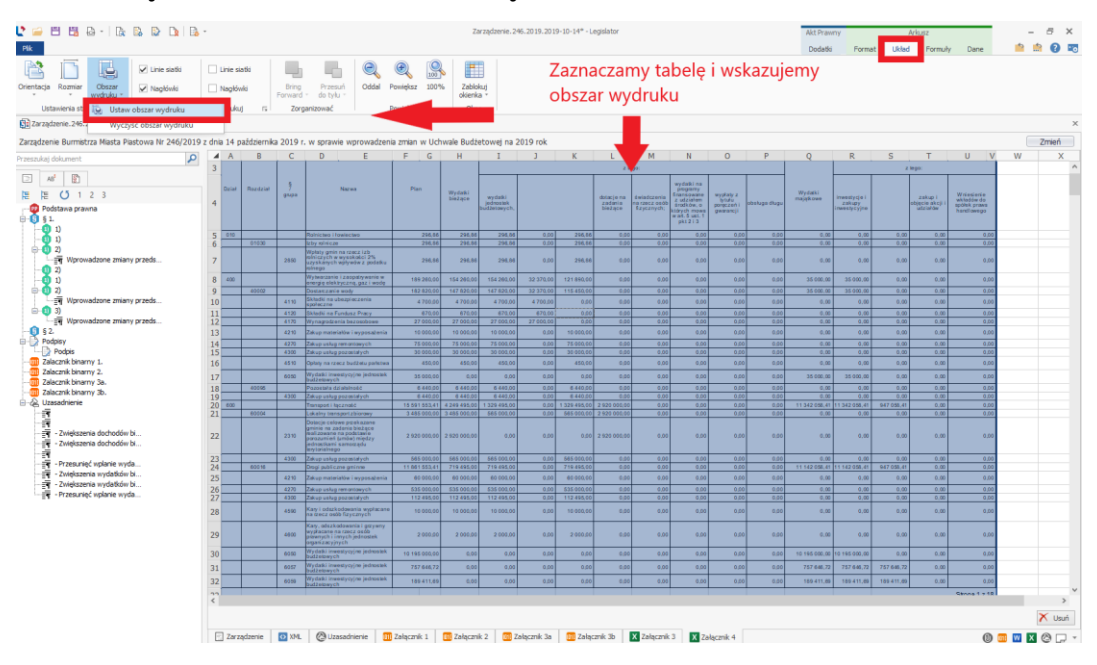